UA7495

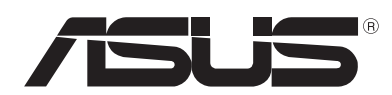

# Портативним ПК

# Керівництво користувача для Windows® 8

## Інформація про авторські права

Жодна частина цього посібника, включаючи описані в ньому вироби і П3, без письмового дозволу ASUSTeK COMPUTER INC. (ASUS) не може бути відтворена, передана, переписана, збережена у файлообмінній системі або перекладена іншою мовою у будь-якій формі будь-яким способом, крім документації, яку зберігає користувач як довідковий матеріал.

АSUS НАДАЄ ПОСІБНИК "ЯК Є", БЕЗ БУДЬ-ЯКИХ ГАРАНТІЙ, ТАКИХ, ЩО МАЮТЬСЯ НА УВАЗІ, АБО ВИСЛОВЛЕНІ, ВКЛЮЧАЮЧИ, АЛЕ НЕ ОБМЕЖУЮЧИСЬ ГАРАНТІЯМИ, ЩО МАЮТЬСЯ НА УВАЗІ, ГАРАНТІЇ АБО ПРИДАТНІСТЬ ДЛЯ ПЕВНОЇ ЦІЛІ. ЗА ЖОДНИХ УМОВ ASUS, ЙОГО ДИРЕКЦІЯ, КЕРІВНИКИ ПІДРОЗДІЛІВ, ПРАЦІВНИКИ АБО АГЕНТИ НЕ НЕСУТЬ ВІДПОВІДАЛЬНІСТЬ ЗА БУДЬ-ЯК НЕПРЯМІ, ОСОБЛИВІ, ВИПАДКОВІ АБО НАСЛІДКОВІ ПОШКОДЖЕННЯ (ВКЛЮЧАЮЧИ ПОШКОДЖЕННЯ, ЯКІ ПРИЗВОДЯТЬ ДО ВТРАТИ ПРИБУТКУ, ВТРАТИ БІЗНЕСУ, ВТРАТИ ПРИДАТНОСТІ АБО ДАНИХ, ПЕРЕРИВАННЯ РОБОТИ БІЗНЕСУ ТОЩО), НАВІТЬ ЯКЩО ASUS ПОПЕРЕДЖАЛИ ПРО МОЖЛИВІСТЬ ПОДІБНИХ ПОШКОДЖЕНЬ ЧЕРЕЗ ДЕФЕКТ АБО ПОМИЛКУ В КЕРІВНИЦТВІ АБО ВИРОБІ.

Вироби і назви корпорацій у цьому посібнику можуть бути або не бути зареєстрованими торговими марками або підлягати дії авторських прав відповідних компаній, і використовуються лише для позначення або пояснення на користь власника, без наміру порушити авторські права третіх сторін.

ТЕХНІЧНІ ХАРАКТЕРИСТИКИ ТА ІНФОРМАЦІЯ У ЦЬОМУ ПОСІБНИКУ ПРИЗНАЧЕНІ ЛИШЕ НАДАВАТИ ІНФОРМАЦІЮ КОРИСТУВАЧЕВІ І МОЖУТЬ ЗМІНЮВАТИСЯ БУДЬ-КОЛИ БЕЗ ПОПЕРЕДЖЕННЯ, І НЕ МОЖУТЬ РОЗГЛЯДАТИСЯ ЯК ГАРАНТІЯ ASUS. ASUS НЕ НЕСЕ ВІДПОВІДАЛЬНОСТІ ЗА БУДЬ-ЯКІ ПОМИЛКИ АБО НЕТОЧНОСТІ, ЯКІ МОЖУТЬ З'ЯВИТИСЯ В ЦЬОМУ ПОСІБНИКУ, ВКЛЮЧАЮЧИ ОПИСАНІ В НЬОМУ ВИРОБИ ТА ПЗ.

Копірайт © 2012 ASUSTeK COMPUTER INC. Всі права застережено.

# Обмеження відповідальності

Може трапитися, що через помилку з боку ASUS або третьої сторони, Ви матимете право вимагати відшкодування збитків у ASUS. У такому випадку, незалежно від підстав, які дають Вам право вимагати відшкодування збитків від ASUS, ASUS несе відповідальність лише за травми, смертельні випадки і пошкодження нерухомого майна; або, якщо будь-які інші дійсні прямі пошкодження трапилися через недбалість або невиконання законних обов'язків за Гарантією, до вказаної ціни контракту кожного виробу.

ASUS є відповідальним лише за втрати, пошкодження або судові позови на основі контракту, невиконання або порушення прав згідно Гарантії.

Це обмеження також стосується постачальників та розповсюджувачів ASUS. Це є максимальною відповідальністю, яку спільно несуть ASUS, його постачальники та Ваш розповсюджувач.

ЗА ЖОДНИХ ОБСТАВИН ASUS НЕ НЕСЕ ВІДПОВІДАЛЬНОСТІ ЗА НАСТУПНЕ: (1) ПОЗОВИ ТРЕТІХ СТОРІН ДО ВАС ЧЕРЕЗ ПОШКОДЖЕННЯ; (2) ВТРАТА АБО ПОШКОДЖЕННЯ ВАШИХ ЗАПИСІВ АБО ДАНИХ; АБО (3) ОСОБЛИВІ, ВИПАДКОВІ АБО НЕПРЯМІ ПОШКОДЖЕННЯ АБО БУДЬ-ЯКІ ЕКОНОМІЧНІ НАСЛІДКОВІ ПОШКОДЖЕННЯ (ВКЛЮЧАЮЧИ ВТРАТУ ПРИБУТКУ АБО ЗБЕРЕЖЕНЬ), НАВІТЬ ЯКЩО ASUS, ЙОГО ПОСТАЧАЛЬНИКІВ АБО ВАШОГО РОЗПОВСЮДЖУВАЧА ПОПЕРЕДЖАЛИ ПРО ТАКУ МОЖЛИВІСТЬ.

## Обслуговування і підтримка

Наш багатомовний сайт: http://support.asus.com

# Зміст

| Про це керівництво користувача                   | 5  |
|--------------------------------------------------|----|
| Піктограми                                       | 5  |
| Повідомлення                                     | 5  |
| Шрифти                                           | 5  |
| Перед вдосконаленням до Windows <sup>®</sup> 8   | б  |
| Користування Windows <sup>®</sup> 8 вперше       | 7  |
| Запуск Windows <sup>®</sup> 8                    | 8  |
| Інтерфейс Windows®                               | 9  |
| Початковий екран                                 | 9  |
| Windows®-застосунки                              | 9  |
| Точки Hotspots                                   | 10 |
| Робота з додатками Windows®                      | 12 |
| Запуск застосунків                               | 12 |
| Закриття застосунків                             | 12 |
| Налаштування застосунків на Початковому екрані   | 12 |
| Доступ до всіх застосунків                       | 13 |
| Панель Charm bar                                 | 15 |
| Всередині панелі Charm bar                       | 16 |
| Функція Snap                                     | 17 |
| Підключення до мережі Wi-Fi                      | 18 |
| Вимкнення режиму «У літаку»                      | 18 |
| Увімкнення Wi-Fi                                 | 18 |
| Функціональні клавіші                            | 20 |
| Функціональні клавіші для настільних застосунків | 21 |
| Ексклюзивні застосунки ASUS                      | 22 |
| Life Frame                                       | 22 |
| Power4Gear Hybrid                                | 24 |
| USB Charger+                                     | 26 |
| Instant On (Миттєве увімкнення)                  | 28 |
| Видалити все і повторно інсталювати Windows      | 29 |
| Вимкнення системи портативного ПК                |    |

## Про це керівництво користувача

Це керівництво користувача надає загальний огляд експлуатації Windows<sup>®</sup> 8, а також ексклюзивного ПЗ ASUS, якими оснащено ваш портативний ПК.

Скрізь у керівництві вживаються певні піктограми, повідомлення і виділені спеціальним шрифтом частини:

### Піктограми

Нижчеподані піктограми позначають, який пристрій можна використати для виконання серії завдань або процедур на вашому портативному ПК.

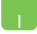

= використовуйте сенсорну панель.

-----

= використовуйте клавіатуру.

## Повідомлення

Важлива інформація у цьому керівництві виділена наступним чином:

**ВАЖЛИВО!** Це повідомлення містить інформацію, критично важливу для виконання задачі.

**ПРИМІТКА:** Це повідомлення містить додаткову інформацію та підказки, які можуть допомогти виконати задачі.

**ОБЕРЕЖНО!** Це повідомлення містить важливу інформацію щодо безпеки під час виконання завдань, щоб запобігти пошкодженню компонентів портативного ПК і даних на ньому.

## Шрифти

| Виділене жирним шрифтом | <ul> <li>Меню або його пункт, який слід<br/>вибрати.</li> </ul> |
|-------------------------|-----------------------------------------------------------------|
| Курсив                  | = Клавіші на клавіатурі, які слід<br>натиснути.                 |

# Перед вдосконаленням до Windows<sup>®</sup>8

Щоб забезпечити безперешкодний перехід з попередньої операційної системи, прочитайте нижчеподані системі вимоги, перш ніж вдосконалювати систему до Windows<sup>®</sup> 8:

| Процесор                           | 1 ГГц або швидше                                                |
|------------------------------------|-----------------------------------------------------------------|
| Оперативна пям'ять                 | 1 ГБ (32 біт) або 2 ГБ (64 біт)                                 |
| Вільне місце на<br>жорсткому диску | 16 ГБ (32 біт) або 20 ГБ (64 біт)                               |
| Відеокарта                         | Відеокарта з підтримкою Microsoft DirectX9<br>та драйвером WDDM |
| Роздільна здатність                | 1024 x 768 для задач Windows®                                   |
|                                    | 1366 x 768 для функції Snap                                     |

ПРИМІТКА: Нову інформацію щодо системних вимог отримайте на http://www.windows.microsoft.com/en-us/ windows-8/faq

## Користування Windows<sup>®</sup> 8 вперше

Завершивши процес інсталяції, Windows<sup>®</sup> 8 пропонує виконати серію дій, які допоможуть зробити особисті налаштування вашого облікового запису і встановити бажані режими на портативному ПК.

Процес налаштування складається з наступного:

Крок 1: Вибір мови

Крок 2: Ліцензійна угода

Крок 3: Персоналізація

Крок 4: Налаштування бездротового зв'язку

ПРИМІТКА:Цей крок надає можливість підключатися до Інтернет у процесі налаштування. Якщо так зробити, можна активувати обидві опції входу для портативного ПК: Using your Microsoft account (Користування обліковим записом Microsoft) і Using a local account (Користування локальним обліковим записом). Якщо вибрати Connect to a wireless network later (Підключитися до безротової мережі пізніше), у процесі налаштування буде підказано лише створити локальний обліковий запис.

Крок 5: Налаштування системи

Крок 6: Вхід до системи портативного ПК

**ПРИМІТКА:** Windows<sup>®</sup> 8 пропонує увійти до системи через локальний обліковий запис або обліковий запис Microsoft - залежно від налаштувань, зроблених під час Кроку 4.

## Запуск Windows<sup>®</sup> 8

Щоб увійти до Windows<sup>®</sup> 8 з режимів вимкнення системи, сну або глубокого сну, виконайте наступні кроки:

- 1. Натисніть на кнопку живлення на портативному ПК.
- Після первинного завантаження портативного ПК з'являється екран блокування Windows<sup>®</sup> 8. Клацніть по сенсорній панелі або натисніть будь-яку клавішу на клавіатурі, щоб продовжити.
- 3. Увійдіть до локального облікового запису або облікового запису Microsoft.
- 4. Наступним зявляється екран Start (Старт), позначаючи, що ви успішно увійшли до системи Windows<sup>®</sup> 8.

**ПРИМІТКА:** Кроки 2-4 також виконуються після перезавантаження портативного ПК.

# Інтерфейс Windows<sup>®</sup>

Windows<sup>®</sup> 8 оснащена інтерфейсом користувача (UI) на основі фрагментів, який надає можливість організовувати і легко входити до задач Windows<sup>®</sup> з екрану пуску. Він також включає наступні функції, які ви можете використовувати для роботи на портативному ПК.

### Початковий екран

Початковий екран з'являється після успішного входу до вашого облікового запису. Він допомогає організувати всі необхідні програми і застосунками в одному місці.

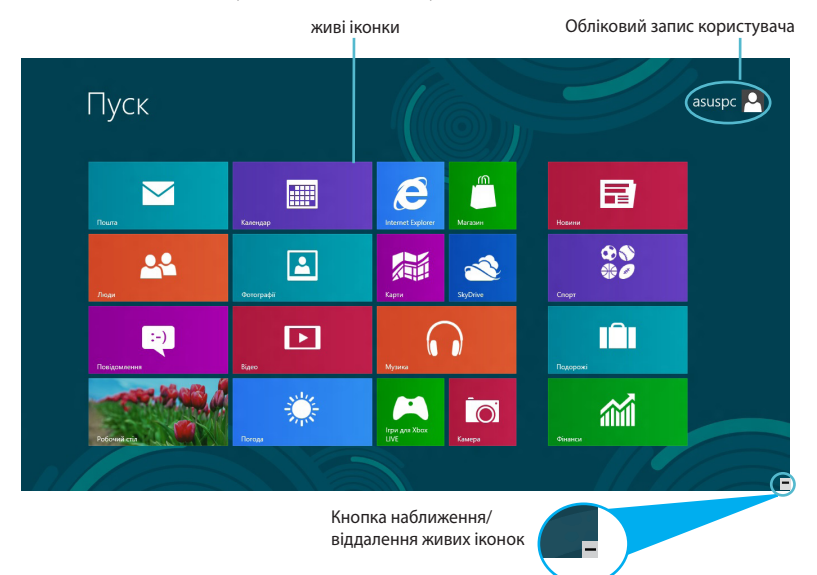

## Windows®-застосунки

Цю групу пікторграм для швидкого старту застосунків можна налаштувати для зручної роботи на портативному ПК. Кожен із застосунків програм представляє специфічну функцію, якою можна користуватися і ділитися через мережеве підключення.

**ВАЖЛИВО!** Для запуску Windows®-додатків необхідн ий екран з роздільною здатністю у 1024 х 768 пікселів або вище.

**ПРИМІТКА:** Деякі додатки потребують входу до облікового запису Microsoft перш ніж вони повністю завантажаться.

## Точки Hotspots

Точки Hotspots на екрані надають можливість запускати програми і входити до налаштувань на портативному ПК. Функції у цих гіперточках можуть бути активовані за допомогою сенсорної панелі.

#### Точки Hotspots на запущених застосунках

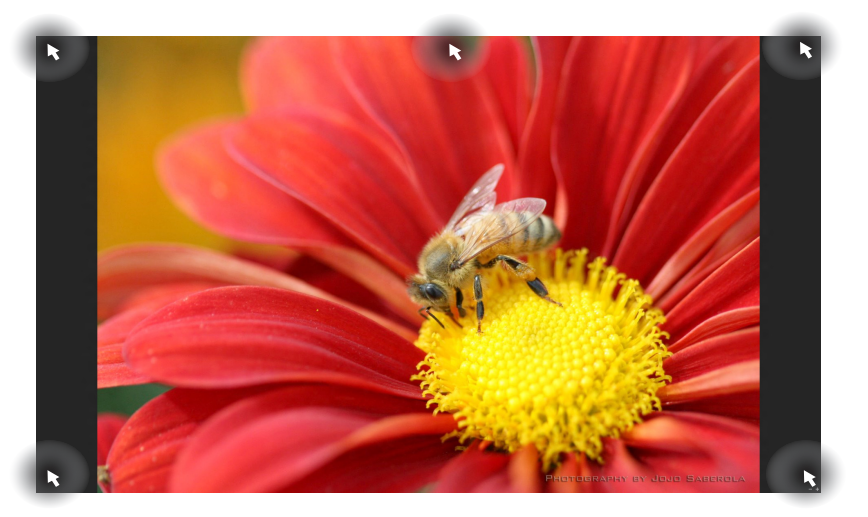

| Гіперточка                       | Дія                                                                                                    |
|----------------------------------|----------------------------------------------------------------------------------------------------|
| верхній лівий куток              | (1) Наведіть сюди вказівник миші і клацніть<br>по мініатюрі застосунку, щоб повернутися до<br>нього.                          |
|                                  | (2) Якщо ви запустили більше одного застосунка,<br>ковзніть вниз, щоб побачити всі запущені<br>застосунки.                    |
| нижній лівий куток               | Наведіть сюди мишу-указку і клацніть по<br>мініатюрі Початкового екрану, щоб повернутися<br>на до Початкового екрана.         |
| верхній край                     | Наведіть сюди вказівник миші, і вона<br>перетвориться на піктограму руки. Перетягуйте<br>і лишайте застосунки в новому місці. |
| верхній і нижній<br>правий куток | Наведіть сюди вказівник миші, щоб запустити<br><b>Charm bar (Ланцюжок задач).</b>                                             |

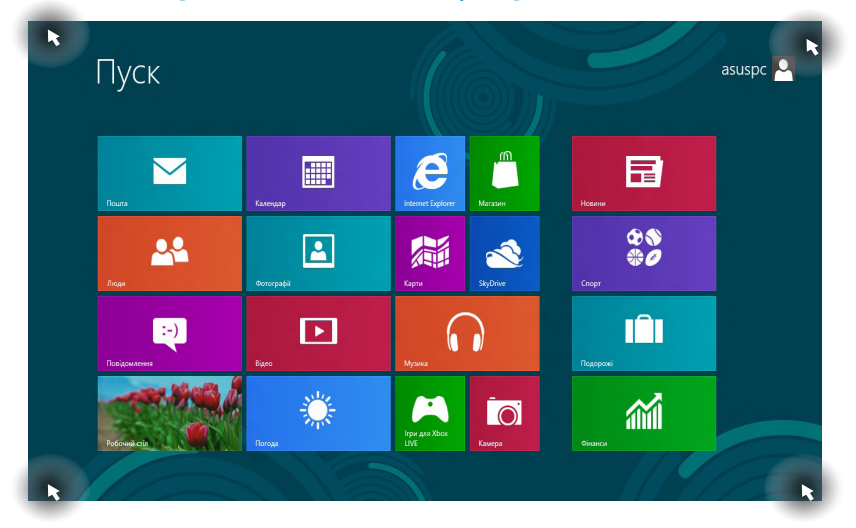

#### Точки Hotspots на Початковому екрані

| Гіперточка                       | Дія                                                                                                    |
|----------------------------------|----------------------------------------------------------------------------------------------------|
| верхній лівий куток              | (1) Наведіть сюди вказівник миші і клацніть<br>по мініатюрі застосунку, щоб повернутися до<br>нього.       |
|                                  | (2) Якщо ви запустили більше одного<br>застосунка, ковзніть вниз, щоб показати всі<br>запущені застосунки. |
| нижній лівий куток               | Наведіть сюди вказівник миші і клацніть по<br>мініатюрі застосунку, щоб повернутися до<br>нього.           |
| верхній і нижній<br>правий куток | Наведіть сюди вказівник миші, щоб запустити<br>панель <b>Charm bar</b> .                                   |

## Робота з додатками Windows®

Запускайте застосунки і робіть налаштування застосунків за допомогою сенсорної панелі або клавіатури портативного ПК.

#### Запуск застосунків

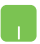

Наведіть вказівник миші на застосунок, а потім клацніть лівою кнопкою або злегка вдарте по поверхні сенсорної панелі один раз, щоб запустити його.

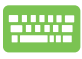

Двічі натисніть *tab*, а потім клавішами зі стрілками переглядайте застосунки. Натисніть *enter*, щоб запустити вибраний застосунок.

#### Закриття застосунків

- Наведіть вказівник миші на верхню частину запущеного застосунка, потім почекайте, поки курсор перетвориться на піктограму руки.
  - Перетягніть і лишіть застосунок внизу екрану, щоб закрити його.

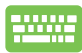

На екрані Налаштування застосунків на Початковому екрані натисніть *alt* + *f*4.

### Налаштування застосунків на Початковому екрані

Пересувайте, змінюйте розмір і відкріпляйте застосунки з Початкового екрану за допомогою цих дій:

Щоб пересунути застосунок, двічі клацніть по ньому, потім перетягніть його у нове місце.

Щоб змінити розмір задачі, правою кнопкою клацніть по ньому, щоб активувати її налаштування, а потім клацніть по піктограмі .

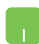

Щоб відкріпити застосунок з Початкового екрана, правою кнопкою клацніть по застосунку, щоб активувати його налаштування, а потім клацніть по піктограмі .

## Доступ до всіх застосунків

Крім застосунків, вже закріплених на Початковому екрані, також можна відкривати інші, такі як ексклюзивні програми ASUS, що постачаються разом із в портативним ПК через екран Усі застосунки.

|    | Internet Explorer  | 0   | Музика                | ~   | Фінанси    |       |                               |          | Диспетчер                           |          |                                  |
|----|--------------------|-----|-----------------------|-----|------------|-------|-------------------------------|----------|-------------------------------------|----------|----------------------------------|
|    |                    | 4.0 |                       | ann |            | Легки | й доступ у Windows            |          | завдань                             | Станд    | артні                            |
| 2  | SkyDrive           | B   | Новини                | 4   | Фотографії | Ŷ     | Windows Speech<br>Recognition | ?        | Довідка та<br>підтримка             | ø        | Paint                            |
|    | Відео              | y   | Перегляд у<br>Windows |     |            | -     | Екранна<br>клавіатура         | ٩        | Засіб Windows для<br>міграції даних | <u>A</u> | WordPad                          |
| -  | Ігри для Xbox LIVE | ą   | Повідомлення          |     |            | ٩     | Екранна лупа                  | <u>م</u> | Звіти засобу<br>Windows для         |          | XPS-перегляда                    |
|    | Календар           | ١   |                       |     |            | 3     | Екранний диктор               |          | Командний рядок                     |          | Блокнот                          |
| Ō  | Камера             | IÂI | Подоражі              |     |            |       |                               | 4        | Комп'ютер                           | 5        | Віддалений<br>робочий стіл       |
|    | Карти              |     | Пошта                 |     |            |       | Windows Defender              | <b>1</b> | Панель керування                    | P        | Журнал Windo                     |
| ** | Люди               |     | Робочий стіл          |     |            |       | Windows<br>PowerShell         |          | Провідник<br>Windows                |          | Засіб записува<br>дій користувач |
| 1  | Магазин            |     | Спорт                 |     |            |       | Виконати                      |          | Програми за<br>промовчанням         | R        | Засіб захоплен<br>фрагментів     |

Панель горизонтального прокручування

#### Запуск екрану Усі застосунки

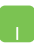

Правою кнопкою клацніть по Початковому екрані, а потім клацніть по піктограмі **Усі застосунки**.

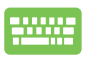

На Початковому екрані натисніть *Windows* + *Z*. Піктограма **Усі застосунки** вибрана автоматично, тому просто натисніть *enter*.

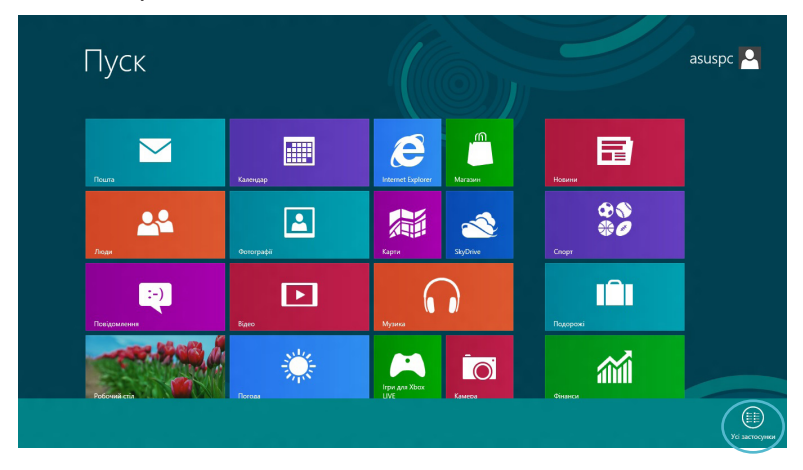

#### Як додати більше застосунків на Початковий екран

- Розташуйте вказівник миші над застосунком, який бажаєте додати до Початкового екрана.
  - 2. Правою кнопкою клацніть по застосунку, щоб активувати його налаштування.

| Internet Explorer     | Tagopool    |                               | Заіти засобу              | 🥥 Засіб захотлення                        |
|-----------------------|-------------|-------------------------------|---------------------------|-------------------------------------------|
| StyDates              |             | ISB Charper Plus              | Vindows gas_              | desivents                                 |
|                       |             | Ŷ                             |                           |                                           |
| Відео                 | Potowek cia |                               | Kownhorep                 | Саньдоватор                               |
| Irpн дея Xbox LIVE    | Спорт       | Windows Speech<br>Recognition | 🗾 Панель керування        | матоматична пансть                        |
| Календар              | Фінанси     | Expansa kaasianypa            | Doceidanex<br>Windows     | Megianporpasev<br>Windows                 |
| Kawepa                | 4otorpaфi   | Баранна лупа                  | Програми за промовчаниеми | Nanina Kana Kana Kana Kana Kana Kana Kana |
| Карти                 |             | Боранний дистор               |                           |                                           |
| 🔤 Лоди                |             |                               | 🛷 Paint                   | 🛷 Фасси II<br>санучания у                 |
| Marazone              |             | Windows Defender              | WordPlad                  |                                           |
| Myanna                |             | Windows<br>PowerShell         |                           |                                           |
| Fiberes               |             | E Brockane                    | Evanorer                  |                                           |
| Depenant y<br>Windows |             | Дилитер<br>заядањ             | Staturneil<br>potowił cia |                                           |
| Повідомлення          |             | Дочідка та<br>падтримка       |                           |                                           |
| Poreas                |             | 3ació Windows gan             | Закіб записування         |                                           |

3. Клацніть по піктограмі

| $\checkmark$ |
|--------------|
| Закріпити в  |
|              |
|              |

| Vi ser |
|--------|

## Панель Charm bar

Charm bar – це панель, яку можна викликати праворуч на екрані. Вона складається з декількох інструментів, які надають можливість спільного користування застосунками і забезпечують швидкий доступ до особистих налаштувань портативного ПК.

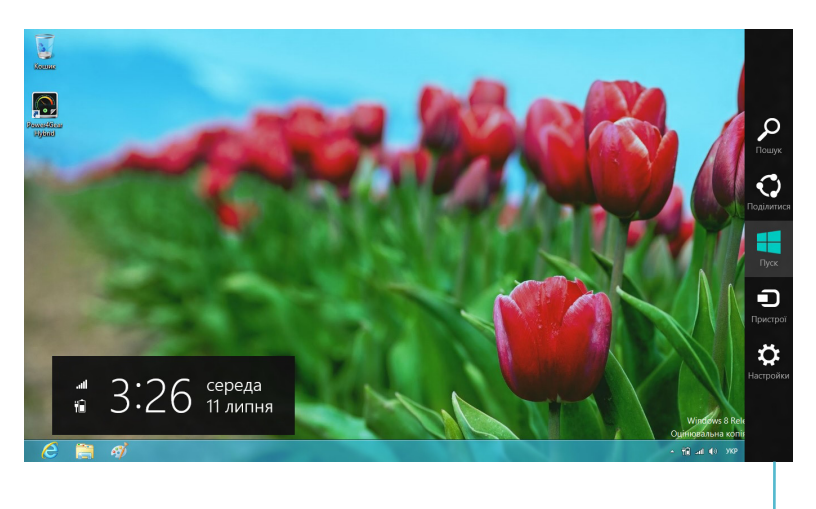

Панель Charm bar

#### Запуск панелі Charm bar

**ПРИМІТКА:** Коли панель Charm bar викликають, вона виглядає як набір білих піктограм. Зображення вгорі показує, як виглядає відкрита панель Charm bar Ланцюжок задач.

Запускайте панель Charm bar за допомогою з сенсорної панелі або клавіатури портативного ПК.

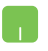

Пересуньте вказівник миші в верхній правий або лівий куток екрану.

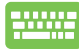

Натисніть Windows key + C.

## Всередині панелі Charm bar

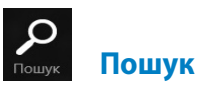

Цей інструмент надає можливість шукати файли, застосунки або програми на портативному ПК.

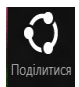

#### Поділитися

Цей інструмент надає можливість спільного користування застосунками через соціальні мережі або електронну пошту.

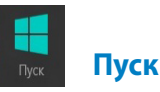

Цей інструмент повертає Початковий екран. А повернутися з Початкового екрана до останнього відкритої го застосунка можна завдяки цьому ж інструменту.

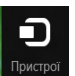

### Пристрої

Цей інструмент надає можливість працювати з пристроями, приєднаних до портативного ПК, такими як зовнішній дисплей або принтер.

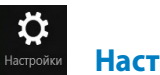

Настройки

Цей інструмент надає можливість входу до налаштувань на портативному ПК.

## Функція Snap

Функція Snap надає можливість відобразити екрани двох застосунків одночасно на портативному ПК. Коли функція активована, з'являється панель Snap, яка ділить дисплей на дві частини.

**ВАЖЛИВО!** Для користування функцією Snap знадобиться екран з роздільною здатністю щонайменше 1366 x 768.

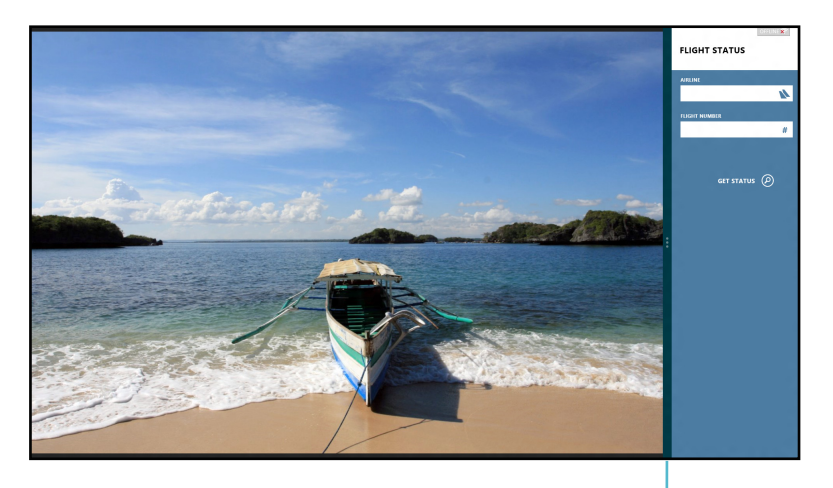

Панель Snap

#### Активація функції Snap

Активуйте функцію Snap на екрані за допомогою сенсорної панелі або клавіатури портативного ПК.

- 👖 1. Клацніть по застосунку, щоб запустити його.
  - 2. Наведіть вказівник миші на верхню частину екрана.
  - Як тільки курсор перетвориться на піктограму руки, перетягуйте і залишайте застосунки на правий або лівий бік дисплею.

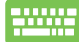

Запустіть застосунок, а потім натисніть *Windows key* + . , щоб активувати панель Snap. Перший застосунок автоматично розташовується у меншій ділянці дисплею.

## Підключення до мережі Wi-Fi

Переглядайте електронну пошту, сторінки в Інтернет і спільно користуйтеся застосунками через соціальні мережі завдяки підключенню портативного ПК до бездротової мережі Wi-Fi.

**ВАЖЛИВО!** Щоб користуватися цією функцією, слід вимкнути **режим «У літаку»**.

## Вимкнення режиму «У літаку»

Вимкнути цей режим можна за допомогою сенсорної панелі або клавіатури портативного ПК.

- 1. Запустіть панель **Charm bar**.
  - Клацніть по Настройки, а потім клацніть по піктограмі
     .
  - 3. Пересуньте панель налаштувань ліворуч, щоб вимкнути цей режим.

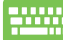

Натисніть fn + V.

## Увімкнення Wi-Fi

Увімкніть Wi-Fi на портативному ПК, виконавши наступні кроки:

- 1. Активуйте Відкрийте панель **Charm bar**.
  - 2. Клацніть по Настройки, а потім клацніть по піктограмі 🔳

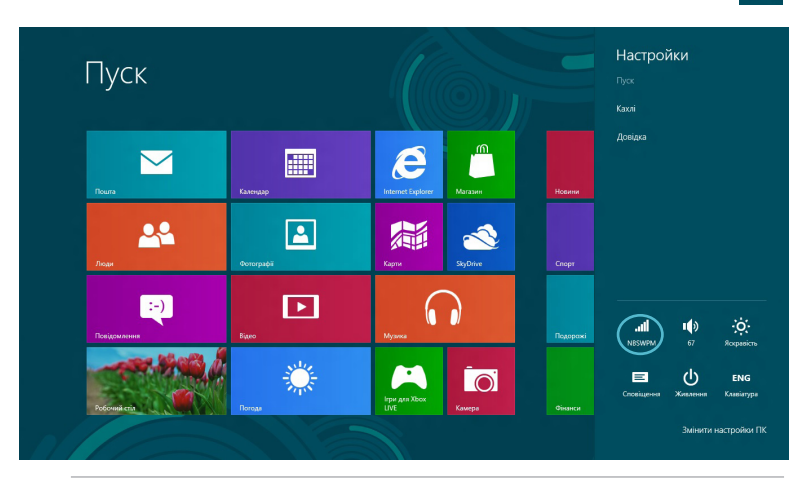

ПРИМІТКА: Якщо активовано режим «У літаку», з'являється замість піктограми Available (Доступне).

 Виберіть точку доступу зі списку доступних підключень Wi-Fi.

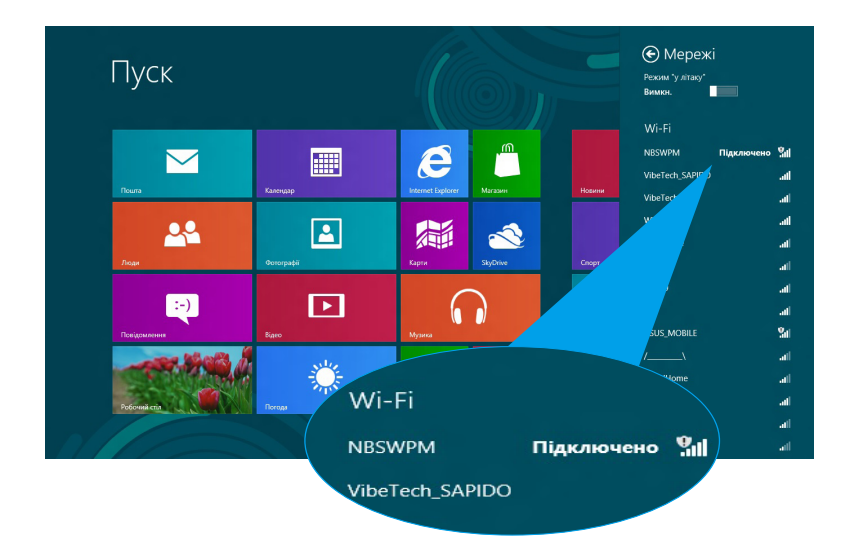

 Вибрана вами точка доступу активується, як показано нижче. Клацніть по Підключитися, щоб започаткувати мережеве підключення.

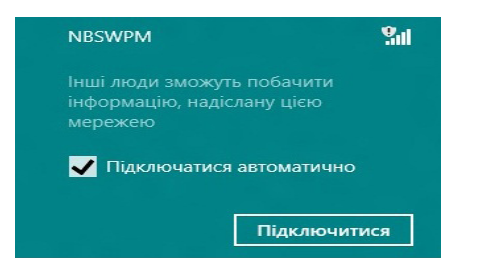

**ПРИМІТКА:** Вам може бути необхідно ввести ключ безпеки, щоб підключитися до мережі Wi-Fi.

# Функціональні клавіші

Функціональні клавіші на клавіатурі портативного ПК можуть запускати команди і надавати доступ до застосунків ASUS з Початкового екрану або настільних застосунків.

| fn + f1  | переводить портативний ПК в <b>Sleep mode (режим</b><br>« <b>Сон»)</b> |
|----------|------------------------------------------------------------------------|
| fn + f2  | Вмикає і вимикає <b>режим «У літаку»</b>                               |
|          | ПРИМІТКА: Увімкнений режим                                             |
|          | « <b>У літаку</b> » вимикає всі дротові                                |
|          | підключення.                                                           |
| fn + f3  | (на окремих моделях) зменшує яскравість                                |
|          | підсвічування клавіатури портативного ПК, що має<br>таку функцію       |
| fn + f4  | (на окремих моделях) збільшує яскравість                               |
|          | підсвічування клавіатури портативного ПК, що має                       |
|          | таку функцію                                                           |
| fn + f5  | зменшує яскравість дисплею                                             |
| fn + f6  | збільшує яскравість дисплею                                            |
| fn + f7  | вимикає дисплей портативного ПК                                        |
| fn + f8  | вмикає другий екран                                                    |
|          | <b>ПРИМІТКА:</b> Переконайтеся, що другий                              |
|          | екран приєднано до ноутбука.                                           |
| fn + f9  | вмикає або вимикає сенсорну панель                                     |
| fn + f10 | вмикає або вимикає динамік                                             |
| fn + f11 | зменшує гучність динаміка                                              |
| fn + f12 | збільшує гучність динаміка                                             |

# Функціональні клавіші для настільних застосунків

Ваш портативний ПК також пропонує набір функціональних клавіш, які можна використовувати виключно у настільних застосунках.

**ВАЖЛИВО!** Запустіть настільний застосунок, перш ніж користуватися будь-якими нижчеподаними функціональними клавішами.

| fn + C   | перемикає режими ASUS Splendid<br>Video Enhancement Technology                                                                                                    |
|----------|----------------------------------------------------------------------------------------------------|
|          | Ця технологія забезпечує зміну<br>налаштувань дисплея у відповідності з<br>поточними завданнями (ігри, перегляд<br>фото, робота в нічний час і т.д.),<br>щоб отримати максимально якісне<br>зображення. |
| fn + V   | запускає застосунок ASUS Life Frame<br>(детальніше - на стор. 22)                                                                                                    |
| fn + про | обіл запускає застосунок ASUS Power4Gear<br>Hybrid (детальніше - на стор. 24)                                                                                                    |

# Ексклюзивні застосунки ASUS Life Frame

Розширені функції веб-камери завдяки застосунку Life Frame. Створюйте скріншоти, редагуйте фотографії, записуйте відео та аудіо, користуйтеся веб-камерою як камерою відеоспостереження і грайте в ігри за допомогою цього застосунка.

**ПРИМІТКА:** На деяких моделях портативного ПК перед користуванням Life Frame слід спочатку активувати камеру.

#### Щоб запустити Life Frame

Запустіть настільний застосунок, а потім

натисніть fn + V.

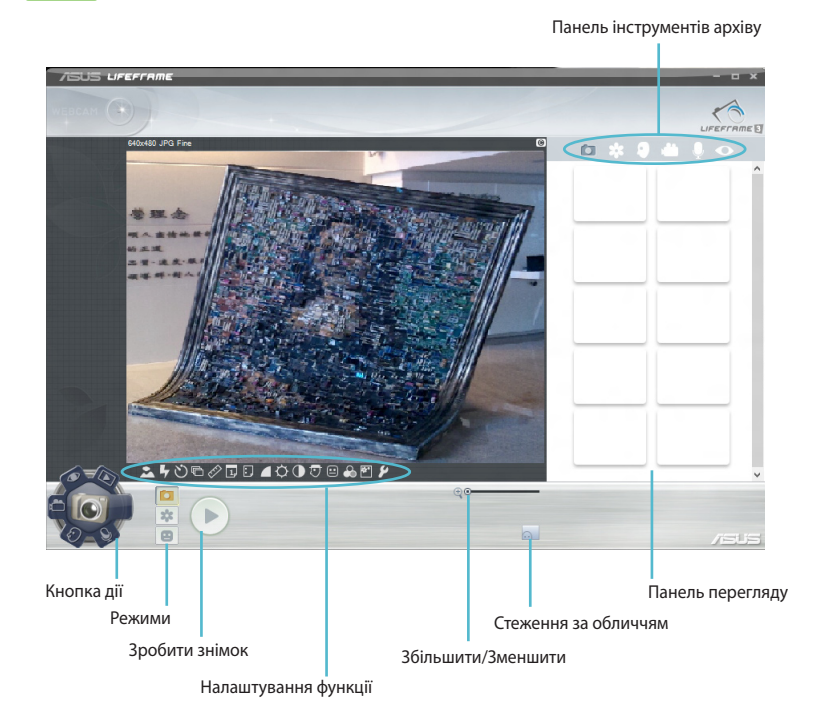

#### Функції Life Frame

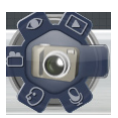

Camera (Фотокамера)

За допомогою цієї функції робіть фотографії веб-камерою.

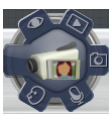

Camcorder (Відео камера)

За допомогою цієї функції знімайте відео веб-камерою.

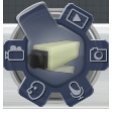

Monitor (Монітор)

Завдяки цій функції ваша веб-камера працює як камера відеоспостереження, оскільки автоматично визначає рухи і робить фотографії у цей момент.

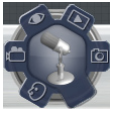

Voice Recorder (Диктофон)

Цією функцією записуйте файли аудіо на портативний ПК.

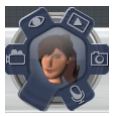

Game (Гра)

Ця функція надає можливість грати в ігри за допомогою вебкамери.

## **Power4Gear Hybrid**

Оптимізуйте робочі характеристики портативного ПК режимами енергозбереження Power4Gear.

**ПРИМІТКА:** Якщо відключити портативний ПК від мережі живлення, він автоматично перемикає Power4Gear Hybrid в режим Battery Saving (Заощадження батареї).

#### Щоб запустити Power4Gear Hybrid

Запустіть настільний застосунок, а потім

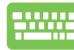

натисніть fn + пробіл.

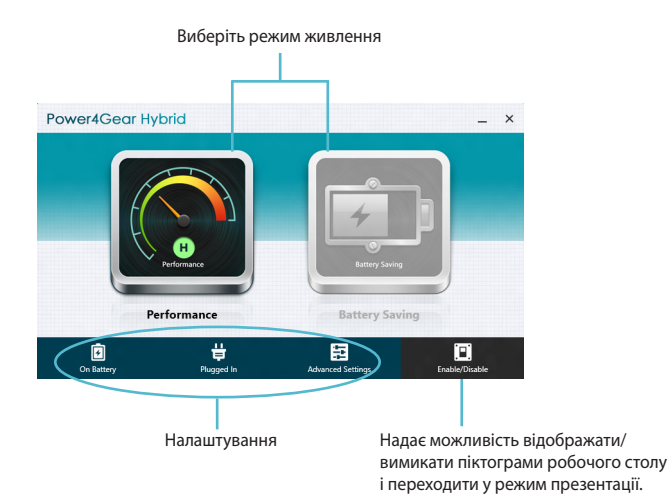

#### Режим «Максимальна потужність»

Користуйтеся цим режимом для енерговитратних завдань, таких як ігри або бізнес-презентації з портативного ПК.

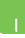

Щоб змінити налаштування, клацніть по піктограмі **Performance (Потужність)** у вікні Power4Gear Hybrid, а потім клацніть по **Настройки**.

#### Режим « Заощадження батареї »

Цей режим подовжує час роботи від батареї портативного ПК, коли пристрій отримує живлення лише від батареї.

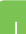

Щоб змінити налаштування, клацніть по піктограмі Battery Saving (Заощадження батареї) у вікні Power4Gear Hybrid, а потім клацніть по Настройки.

## USB Charger+

USB Charger+ надає можливість швидко заряджати мобільні пристрої через USB-порт портативного ПК ASUS.

Цю функцію можна застосувати навіть коли портативний ПК знаходиться у режимі сну, глибокого сну або вимкнений (в окремих моделях).

**ПРИМІТКА:** USB Charger+ доступна через порт USB 3.0 з позначкою **4**.

**ЗАСТЕРЕЖЕННЯ:** Якщо підключений пристрій перегріється, негайно від'єднайте його.

#### Налаштування USB Charger+

Параметри налаштування USB Charger+ дають можливість встановити обмеження відносно заряджання, коли ноутбук ASUS отримує живлення від батареї. Вони також надають можливість заряджати пристрої, поки портативний ПК знаходиться в режимі сну, глибокого сну або вимкнений.

- Натисніть правою кнопкою миші на значок USB Charger+
   в зоні сповіщення на панелі завдань, а потім нітисніть
   Settings (Налаштування).
  - 2. Поставте позначку Enable USB Charger+ in battery mode (Активувати USB Charger+ у режимі батареї).

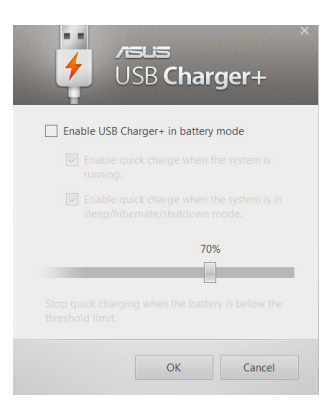

3. Виберіть одну або обидві опції зарядження: Enable quick charge when the system is running (Активувати швидке зарядження, коли система працює) або Enable quick charge when the system is in sleep/ hibernate/shutdown mode (Активувати швидке зарядження, коли система в режимі сну, глибокого сну або вимкнена).

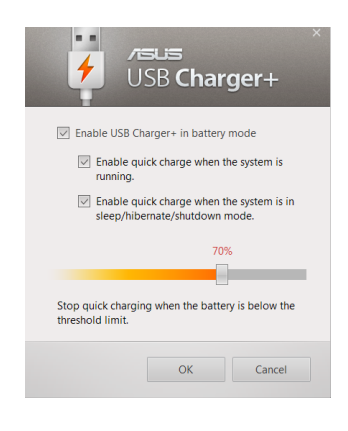

**ПРИМІТКА:** У деяких моделях USB Charger+ автоматично вибирає обидві опції. У разі необхідності можна скасувати обидві опції.

- Перемістіть бігунець, що показує відсотки, вліво або вправо, щоб налаштувати мінімальний рівень заряду, коли припиняється заряджання пристроїв.
- Натисніть **ОК**, щоб зберегти налаштування. Якщо не бажаєте зберігати зміни, натисніть **Cancel (Скасувати)**.

## Instant On (Миттєве увімкнення)

За допомогою функції Instant On (Миттєве увімкнення) заощаджуйте заряд батареї, коли портативний ПК знаходиться в режимі глибокого сну (Deep S3).

> **ПРИМІТКА:** Deep S3 (Режим глибокого сну) – це технологія, що дозволяє заощаджувати заряд батареї, коли портативний ПК ASUS знаходиться в режимі глибокого сну.

> **ВАЖЛИВО!** Час роботи від батареї в такому режимі залежить від залишку заряду батареї портативного ПК, моделі компютера, конфігурації та умов роботи.

#### Режим максимальної потужності

Цей режим стандартно встановлений на портативному ПК. Він дозволяє системі повернутися з режиму глибокого сну до роботи з поточними програмами всього за дві секунди.

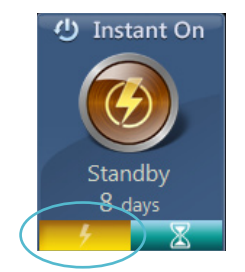

#### Енергозберігаючий режим

Цей режим дозволяє довше перебувати в режимі сну, отримуючи живлення протягом тридцяти (30) днів або більше. Коли це й режим активовано, після чотирьох годин режиму глибокого сну портативний ПК повертається у робочий режим за сім секунд.

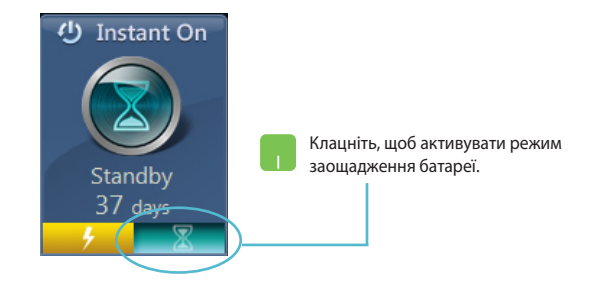

## Видалити все і повторно інсталювати Windows

Відновлення портативного ПК на оригінальні фабричні налаштування можна виконати, вибравши опцію **Повторна інсталяція Windows з видаленням усіх даних** в параметрах ПК. Щоб активувати цю опцію, виконуйте наступні кроки:

**ВАЖЛИВО!** Зробіть резервну копію всіх даних перед активацією цієї опції.

**ПРИМІТКА:** Для завершення цього процесу може знадобитися певний час.

- 👖 1. Відкрийте Charm bar.
  - 2. Клацніть по Настройки > Параметри ПК > Загальні.
  - Прокрутіть вниз, щоб переглянути опцію Повторна інсталяція Windows з видаленням усіх даних. У цій опції клацніть по Почати.

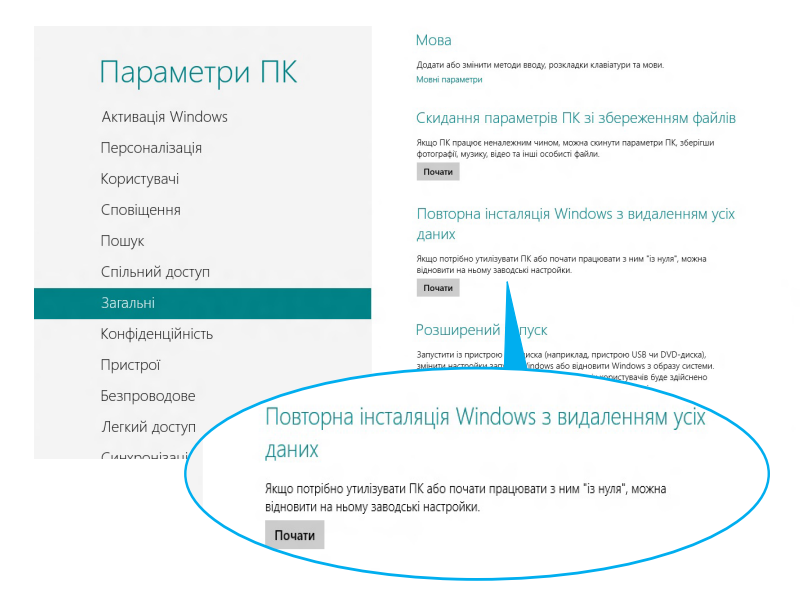

4. Виконуйте інструкції на екрані, щоб завершити процес повторної інсталяції та скидання налаштувань.

## Вимкнення системи портативного ПК

Вимкнути систему портативного ПК можна з Початкового екрана або з настільного застосунка.

- 1. Запустіть Charm bar (Ланцюжок задач).
  - 2. Клацніть по **Настройки > Живлення > Завершити роботу**.

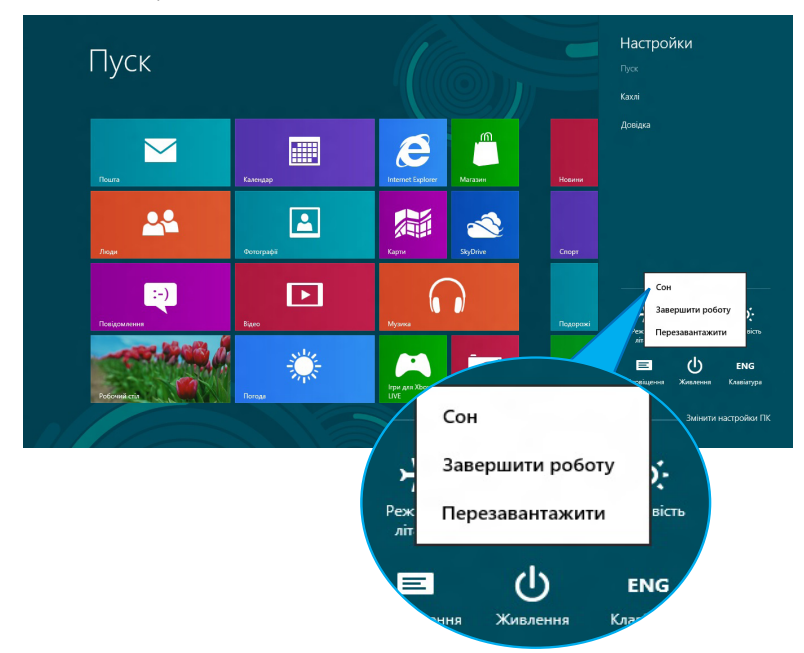

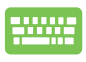

Щоб вимикати систему з режиму настільного ПК, натисніть *alt* + *f*4, щоб запустити вікно вимкнення системи.

Виберіть **Завершити роботу** з випадного списку і клацніть на **ОК**.

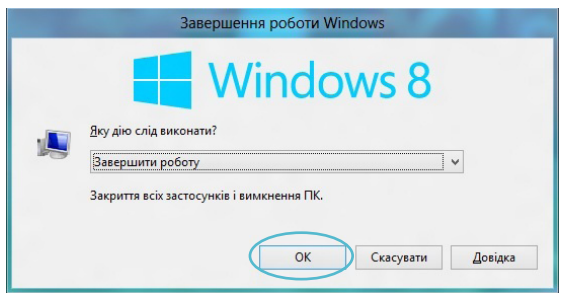